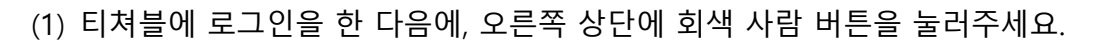

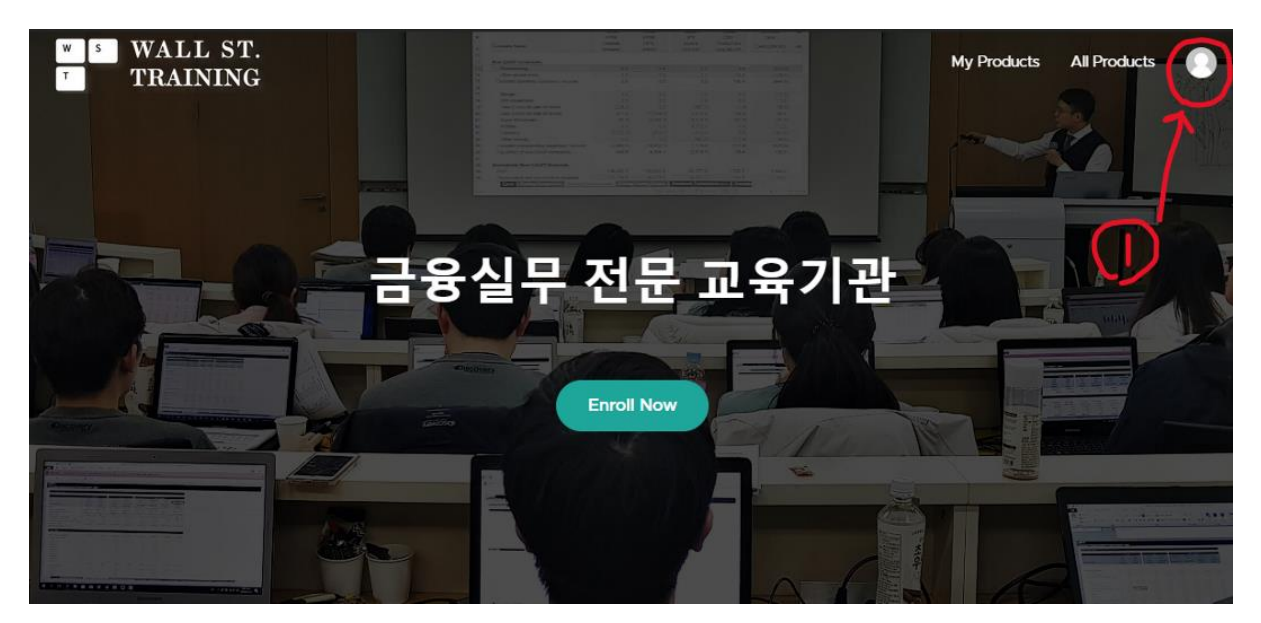

(2) 보이는 메뉴에서 → Edit Profile을 클릭해주세요.

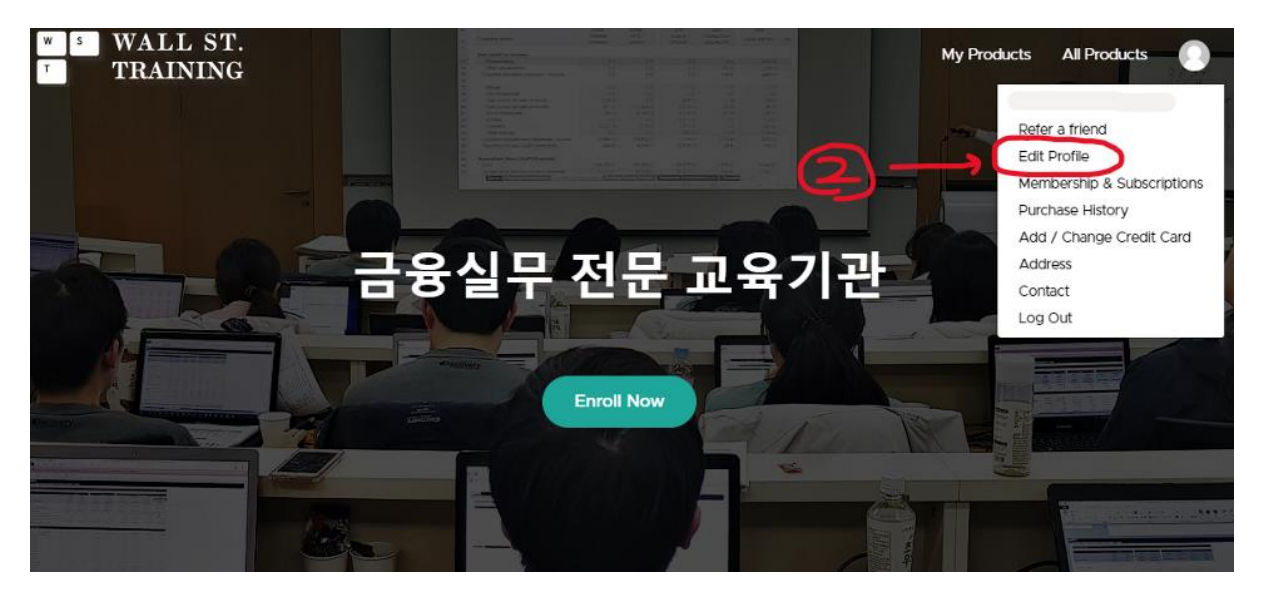

## (3) 이 화면 가장 아래 보이는, 저 버튼이, 아래 이미지 처럼 녹색으로 켜져야 이메일을받아 볼 수 있습니다.

| Edit Profile               | Profile                                                                        |                                                                                                    |
|----------------------------|--------------------------------------------------------------------------------|----------------------------------------------------------------------------------------------------|
| Membership & Subscriptions |                                                                                |                                                                                                    |
| Purchase History           | Full Name Edit                                                                 |                                                                                                    |
| Add / Change Credit Card   | Email                                                                          |                                                                                                    |
| Address                    | V                                                                              |                                                                                                    |
| Contact                    | Password Change                                                                | Profile Image                                                                                                  |
| Refer a friend             |                                                                                | we use Gravatar.com to set your profile<br>images. To change your profile image,<br>create a Gravatar account. |
| Log Out                    | Linked Accounts                                                                |                                                                                                    |
|                            |                                                                                |                                                                                                    |
|                            | Log in with Teachable Link                                                     |                                                                                                    |
|                            | G Log in with Google Link                                                      |                                                                                                    |
|                            | Notifications                                                                  |                                                                                                    |
| 3                          | Email me when someone responds to my comments.                                 |                                                                                                    |
|                            | Email me when someone comments on a discussion I've commented in.              |                                                                                                    |
|                            | Email me when someone comments on a discussion live commented in.              |                                                                                                    |
| $\searrow$                 | Yes, Wall Street Training can email me with<br>promotions and news. (optional) |                                                                                                    |

보통 ~1주에 1회정도 회원 이메일이 나가고 있습니다.

장기간 이메일이 오지 않는다면 스팸 메일을 체크해주세요.

이메일 주소록에 <u>notifications@m.teachable.com</u>, <u>help@wstbm.com</u> 이 2가지 주소를 추가하 는 것도 방법입니다.